Signals Notebook Individual Edition の Notebook 出力について

※ 2025 年 3 月 1 日に、Signals Notebook Individual Edition はサポートを終了します。 ポート終了後、ユーザーは Signals Notebook Individual アカウントにアクセスができ なくなるため、以下、いずれかの方法で Notebook を出力しておくことを推奨します。

- Experiment を Notebook 単位で PDF に出力する方法(ローカルへの保存)
- Notebook を Signals Notebook Standard Edition に転送する方法

Experiment を Notebook 単位で PDF に出力する方法(ローカルへの保存)

1. Signals Notebook にログイン後、上の Navi Tree から Notebooks を選択します。

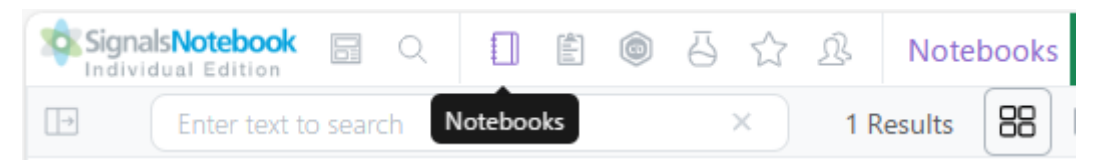

2. 出力したい Notebook を選択します。

| Sigr | nalsNotebook 📄 🔾                                             |                 | <u>ن</u>    | \$                       | <u>1</u>     | Note | books |
|------|--------------------------------------------------------------|-----------------|-------------|--------------------------|--------------|------|-------|
| ->   | Enter text to search                                         |                 |             | ×                        | 1 Res        | ults | 88    |
|      | Notebook        Notebook      Indi        Notebook      Indi | <b>dividual</b> |             | 4 minut                  | tes ago<br>☆ |      |       |
|      |                                                              | HULINKS Soft    | ware Soluti | on Support<br>Created By | HS           |      |       |

3. 右上の Actions メニューをクリックし、Export to ZIP を選択します。

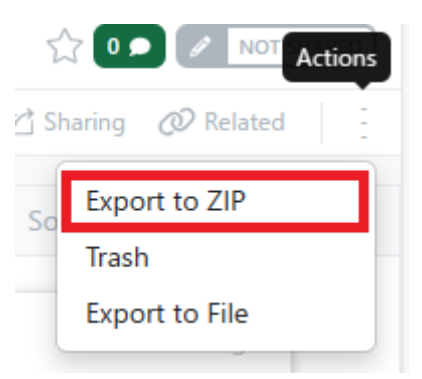

4. Export to ZIP ダイアログが表示されます。出力オプションを選択します。

## Notebook Options :

Notebook 内の全アイテムを出力する場合はチェックボックスをオンに、オフにす ると出力するアイテムを選択できます。

## ■ Content Options :

- ◆ Output per page headers:選択すると、出力したドキュメントのすべてのページにヘッダーが追加されます。
- ◆ Output per page footers:選択すると、出力したドキュメントのすべてのページにフッターが追加されます。
- ◆ Embed documents as attachments: 選択すると、すべての添付ファイルが PDF

の添付ファイルセクションに追加されます。

- ◆ Include related objects:選択すると、Experiment で作成されたすべての Relationship がエクスポートされたドキュメントに追加されます。
- ◆ Include comments: 選択すると、追加されたコメントが PDF で確認できます。
- ◆ Include history:選択すると、Notebook、および Experiment の履歴が出力したドキュメントに追加されます。
- Media Options :

PDF のシートサイズと、レイアウトプロパティを設定できます。

5. 右下の **Export to ZIP** ボタンをクリックし、ローカルのダウンロードフォルダーに Zip ファイル (Notebook 名.zip) として保存が完了します。

Zip ファイルを解凍すると、Notebook を構成している Experiment 情報等をまとめた PDF (Notebook 名.pdf) と、各 Experiment の PDF を含んだ experiments フォルダー が確認できます。

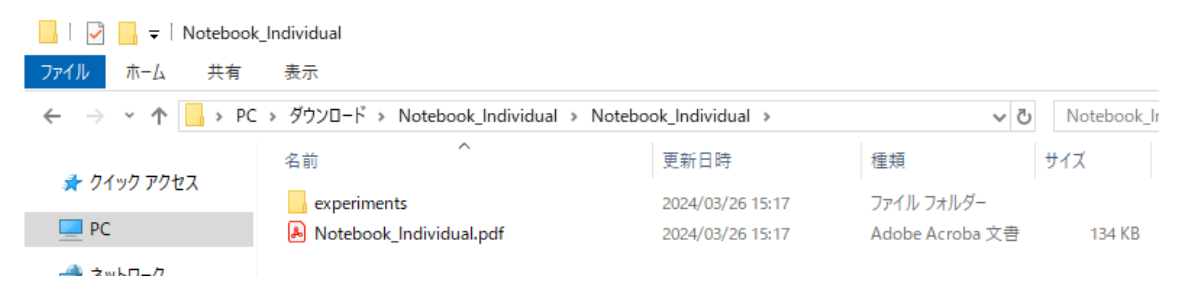

また、出力オプションの Embed documents as attachments が選択されている場合、 Notebook や Experiment に添付したファイルは、出力した PDF にも元ファイルが添付 された形で確認ができます。

| すべて              | のツール 編集 変換 電子サイン                     | テキストまたはツールを検索 Q   🗒 冷 👨   🗛 🔗 🗵                                                    | 3                |
|------------------|--------------------------------------|------------------------------------------------------------------------------------|------------------|
| •<br>•<br>•<br>• | Experiment<br>Experiment1_Individual | toperiment Judikidual * 添付ファイル & …<br>名前<br>M 1H NMR for Amide.pdf<br>可 測定データ.xlsx | ₽<br>]<br>₽<br>₽ |

Notebook を Signals Notebook Standard Edition に転送する方法

**注意!** 別途、Signals Notebook Standard Edition を契約していて、その環境にログインが できる必要があります。

以下の順番で、Notebook を Signals Notebook Standard Edition に転送します。

- I. 管理者による Signals Notebook Standard Edition テナントの設定変更
- II. 一般ユーザーによる Signals Notebook Individual Edition からのエクスポート
- III. 一般ユーザーによる Signals Notebook Standard Edition へのインポート

I. 管理者による Signals Notebook Standard Edition テナントの設定変更

**注意!** 以下、テナント環境の設定を管理者の方に行っていただく必要があります。 初回時のみ、必要な設定です。

 Signals Notebook Standard Edition の管理者画面にログインし、System Settings をクリ ックします。
 Signals Configuration

This application allows administrators to customize settings and features, and perform user and security management.

- Attributes
- Group Associations
- E Security Policy
- Worksheet Templates
- 🛢 Data Sources
- Sector Sector Se
- 📥 Materials
- Chemistry Settings

⚠ System Groups

- 요 Users
- 🖉 User Roles
- System Objects
- ☆ HELM Monomer Libraries
- ◎ Inventory

®⊛ <u>System Settings</u>

🕙 Audit Log

 Other メニュー下の Workflow Settings に移動し、Enable Import of Notebooks from Signals Notebook Individual Edition にチェックを入れます。

その後、Save Settings をクリックします。

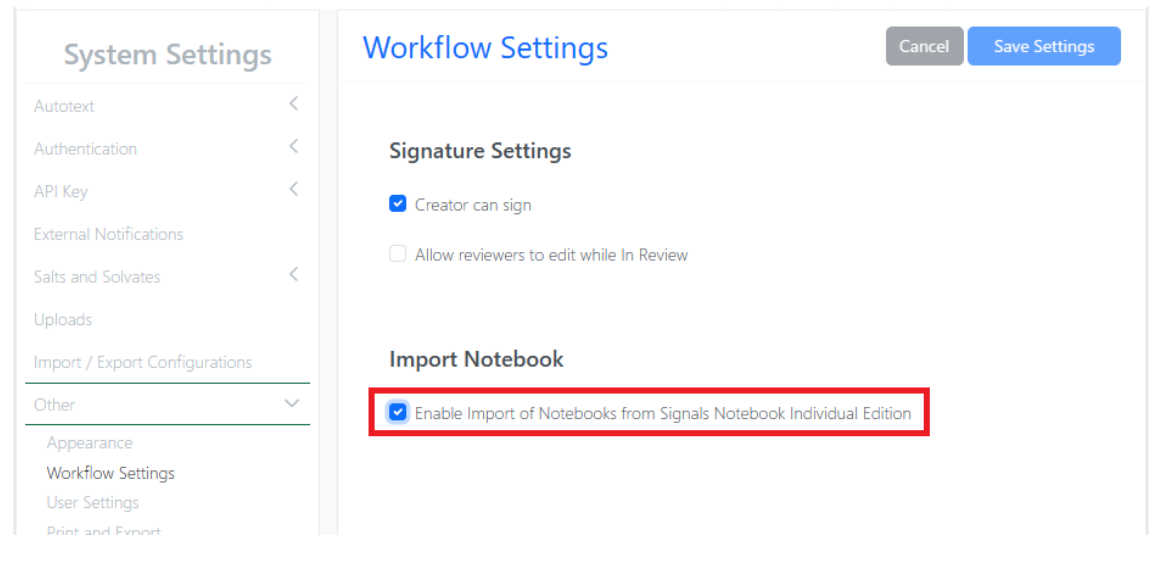

以上で、管理者によるテナント環境の設定は完了です。

- II. 一般ユーザーによる Signals Notebook Individual Edition からのエクスポート
- 1. Signals Notebook Individual Edition にログイン後、上の Navi Tree から **Notebooks** を 選択します。

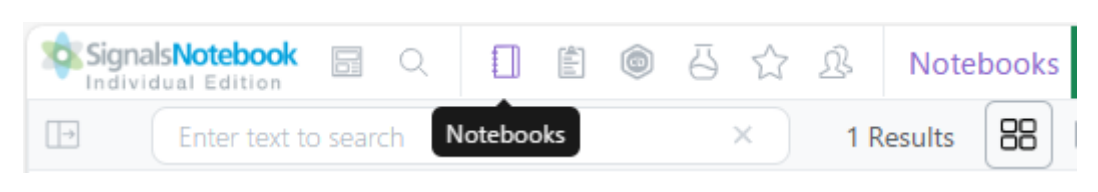

2. 出力したい Notebook を選択します。

| Sig           | ividual Edition      | -<br>⊡ ☆ ⊥3 | Notebook  |
|---------------|----------------------|-------------|-----------|
| $\rightarrow$ | Enter text to search | × 1 F       | Results 呂 |
|               |                      |             |           |
|               | Notebook             | 4 minutes a | go        |
|               | Notebook Individual  | 2           | 3         |
|               | Notebook_Individual  |             |           |
|               |                      |             |           |
|               |                      |             |           |
|               |                      |             |           |
|               |                      |             |           |
|               |                      |             |           |

3. 右上の Actions メニューをクリックし、Export to File を選択します。

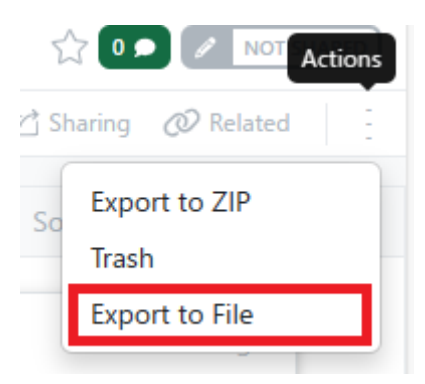

4. Export to File ダイアログが表示されます。出力オプションを選択します。

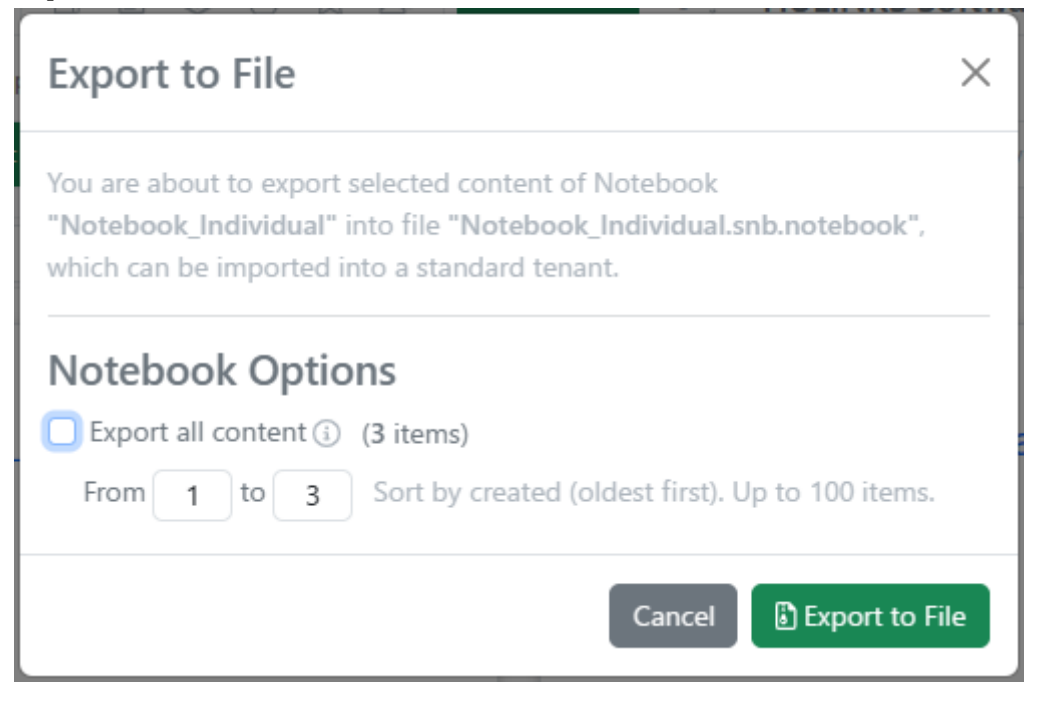

## Notebook Options :

Notebook 内の全コンテンツを出力する場合はチェックボックスをオンに、オフに すると出力するコンテンツを選択できます。

- ※ 出力する Notebook に含められる Experiment には上限があり、100 件までとなっています。元の Notebook に 101 件以上の Experiment が含まれている場合は、分割して出力する必要があります。(例: From 1 to 100, From 101 to 200, From 201 to 300,…)
- 5. 右下の Export to File をクリックすることで、xxxxxx.snb.notebook ファイルがダウンロ ードされます。なお、Experiment 内のハイパーリンク、コメント、履歴は出力するこ とができません。

管理者によるテナントの設定が完了している場合は<u>こちら</u>へ、まだテナントの設定が 完了していない場合はこちらへ進み、操作手順をご確認ください。

注意! Experiment 単体では、Standard Edition へ転送することはできません。 単体で存在している Experiment は、必ず下記操作で Notebook の下に移動させ、 Notebook として出力する必要があります。

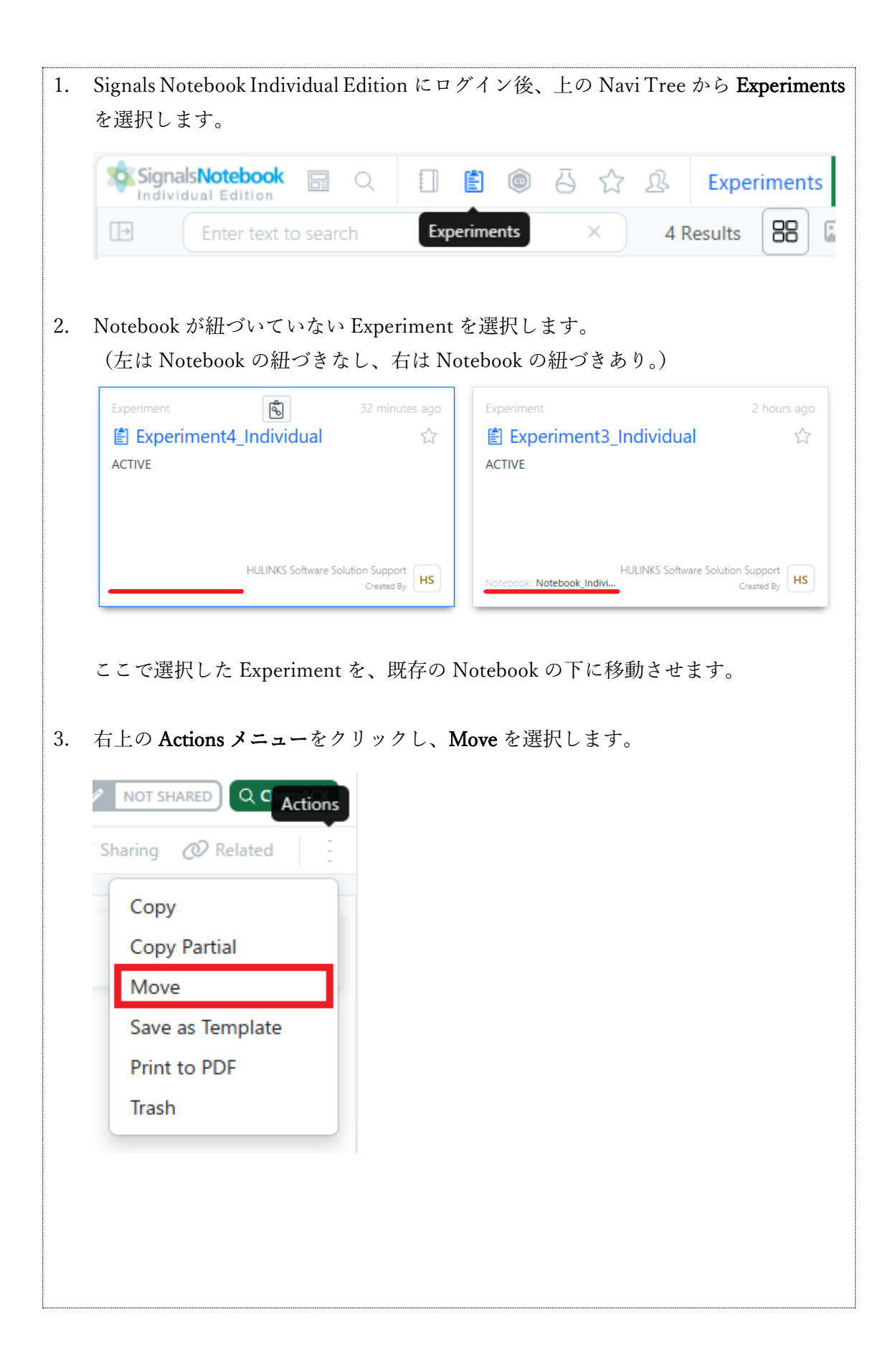

| 4. | Move Ex<br>紐づけた<br>Experime | periment ダイアログが表示され<br>い Notebook を選択し、右下の<br>nt の移動は完了です。 | ます。<br>Move Experin | nent をクリックす | ることで、 |
|----|-----------------------------|------------------------------------------------------------|---------------------|-------------|-------|
|    | Mov                         | e Experiment                                               |                     |             | ×     |
|    | Target                      | Notebook Name                                              |                     |             |       |
|    |                             | Select target notebook                                     |                     |             |       |
|    |                             |                                                            | Cancel              |             | nent  |

III. 一般ユーザーによる Signals Notebook Standard Edition へのインポート
 注意! 出力した Notebook は1つずつ転送する必要があります。

 Signals Notebook Standard Edition にログインし、右上のユーザー名をクリックして、 Import Notebook from File を選択します。

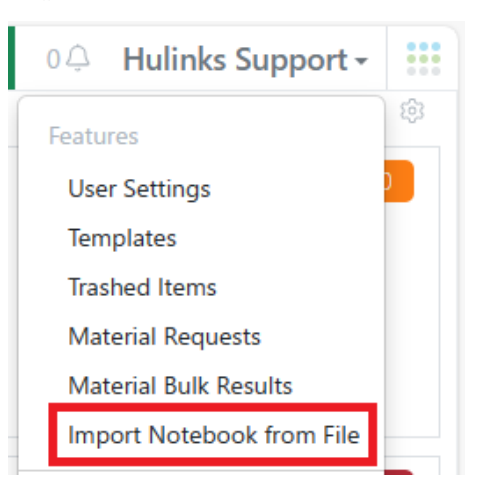

- ※ Import Notebook from File が見えない場合は、管理者にテナント環境を設定して もらう必要があります。こちらへ。
- Import Notebook from File ダイアログが表示されます。
  インポートするファイル(\*.snb.notebook)を参照するか、ファイルをドラッグ&ドロップすることでアップロードでき、Target Notebookを設定します。

| Import Notebook from File             | ×      |
|---------------------------------------|--------|
| File to Import*                       |        |
| Select file to upload, drag and drop. |        |
| Target Notebook*                      |        |
| O Create a New Notebook               |        |
| • Select an Existing Notebook         |        |
| Select target notebook                |        |
| Close                                 | Import |

■ Create a New Notebook :

新しい Notebook を作成して、ファイルをインポートします。

## ■ Select an Existing Notebook :

既存の Notebook を選択して、ファイルをインポートします(使用可能な Notebook 一覧からターゲットを選択する必要があります)。

3. 右下の Import をクリックして、ファイルの転送は完了です。

その後、正常にインポートされたエンティティと、失敗したエンティティを示すレポートが表示されます。もし、Import が上手くいかない場合は、弊社サポートページより ご相談ください。

| Import Notebook from File                                     | ×   |
|---------------------------------------------------------------|-----|
| Your file has been imported to notebook Notebook-06, but some |     |
| contents failed to be imported.                               |     |
| Import Report                                                 |     |
| × Experiment-06-01                                            |     |
| ✓ ChemDraw Document                                           |     |
| ✓ Experiment-06-02                                            |     |
| ✓ Experiment-06-03                                            |     |
| ✓ Experiment-06-04                                            |     |
| ✓ Experiment-06-05                                            |     |
| ✓ Experiment-06-07                                            |     |
| ✓ Experiment-06-11                                            |     |
| Close Import New Noteb                                        | ook |

また、右下の Import New Notebook を選択することで、続けて Notebook をインポー トすることができます。そして、新しい Notebook をインポートする度に、最後にイン ポートした Notebook ファイルのレポートが表示されます。